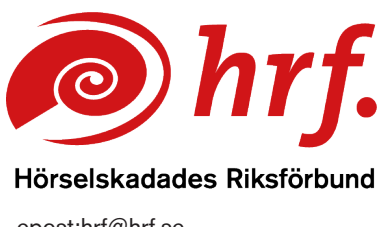

epost:hrf@hrf.se www.hrf.se

## Teams – inställning av liveundertexter

Gå in i själva Teamsmötet. Välj sen:

- 1. ... Mer i den övre menyn
- 2. Språk och tal
- 3. Visa liveundertexter

| $\oplus$               |              | ൭   | $(\pm)$ | •••                    |                                             | ~ (       | ļ,      | <i>,</i> ( |  |
|------------------------|--------------|-----|---------|------------------------|---------------------------------------------|-----------|---------|------------|--|
| Visa                   | Anteckningar | Rum | Appar   | Mer                    | Kamera                                      | Mikr      | ofon    | D          |  |
|                        |              |     |         | ⊙ Sp                   | oela in och                                 | transkrib | oera    |            |  |
|                        |              |     |         | <u>і</u> м             | lötesinform                                 | ation     |         |            |  |
|                        |              |     |         | 🔄 Vi                   | deoeffekte                                  | r och ins | tällnin |            |  |
|                        |              |     |         | ⊂ <mark>¦</mark> ه Lji | udinställnin                                | igar      |         |            |  |
| © Visa liveundertexter |              |     |         | At sp                  | $\mathbb{A}^{P}$ Språk och tal $\checkmark$ |           |         |            |  |
|                        |              |     |         | 袋 In                   | ställningar                                 |           |         | >          |  |

4. Då visas liveundertexter fältet längst ner på mötesskärmen. Du kan ställa in textfältet som passar dig bäst. Mer inställningar hittar du via kugghjulet längst ner till höger i fältet.

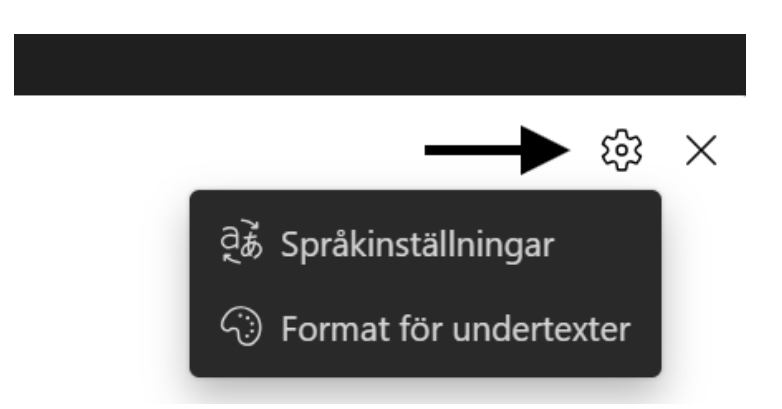

www.hrf.se/digitalamoten

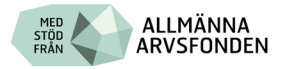

5. I fönstret som kommer upp väljer du det språk du vill använda första gången.

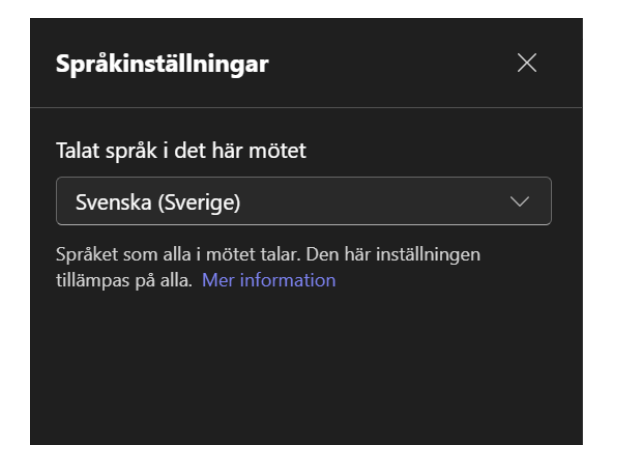

6. Välj Format för undertexter.

Här ställer du sedan in hur du vill att din undertext ska visas. Du kan välja vilken färg texten ska ha, bakgrunds färg och storlek på texten.

| Format för undertexter | ×            |
|------------------------|--------------|
| Teckenfärger           |              |
| Bakgrundsfärger        |              |
| Teckenstorlek          |              |
| Mellan                 | $\checkmark$ |
| Höjd                   |              |
| Mellan                 | $\sim$       |
| Position               |              |
| Längst ned             | $\sim$       |
|                        |              |

www.hrf.se/digitalamoten

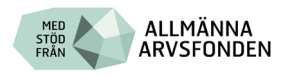

Standardinställningen i teams är att textrutan är längst ned på skärmen, men du kan välja att anpassa teckenstorlek, textrutans storlek samt position för textfältet på skärmen genom att klicka på den lilla pilen till höger.

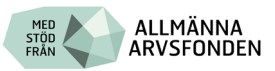